TO: EPSON 愛用者

FROM: EPSON 客服中心

主題敘述:原廠連續供墨系統 L6190 透過面板設定 WIFI 的操作方式

## 適用機型:原廠連續供墨系統

(以原廠連續供墨印表機L6190為例)

步驟1、至印表機面板至主畫面,點選上方網路圖示, 於網路連線設定,選擇「Wi-Fi(建議)」

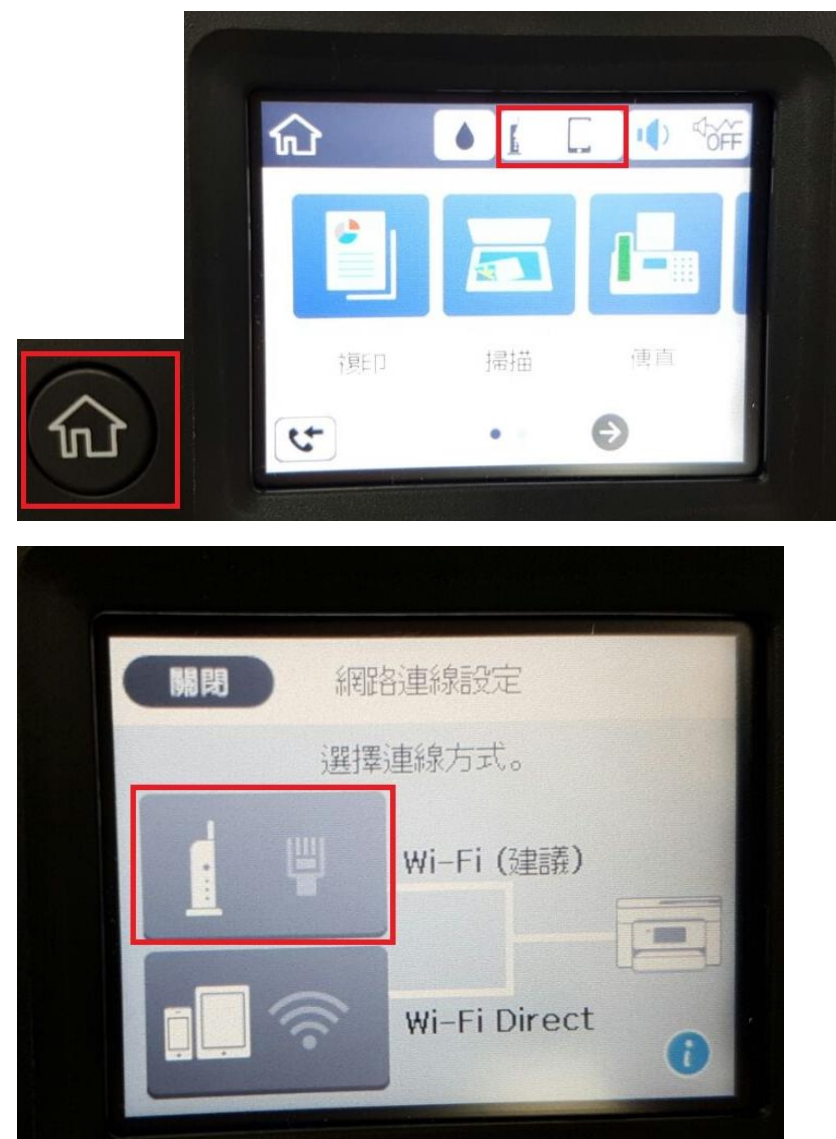

步驟2、點選「開始設定」

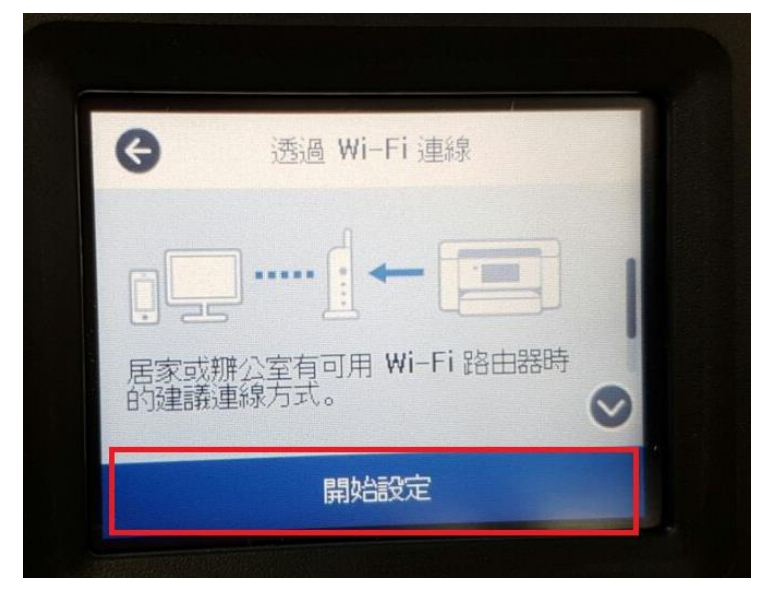

步驟3、選擇「Wi-Fi設定精靈」,機器會搜尋存取點。

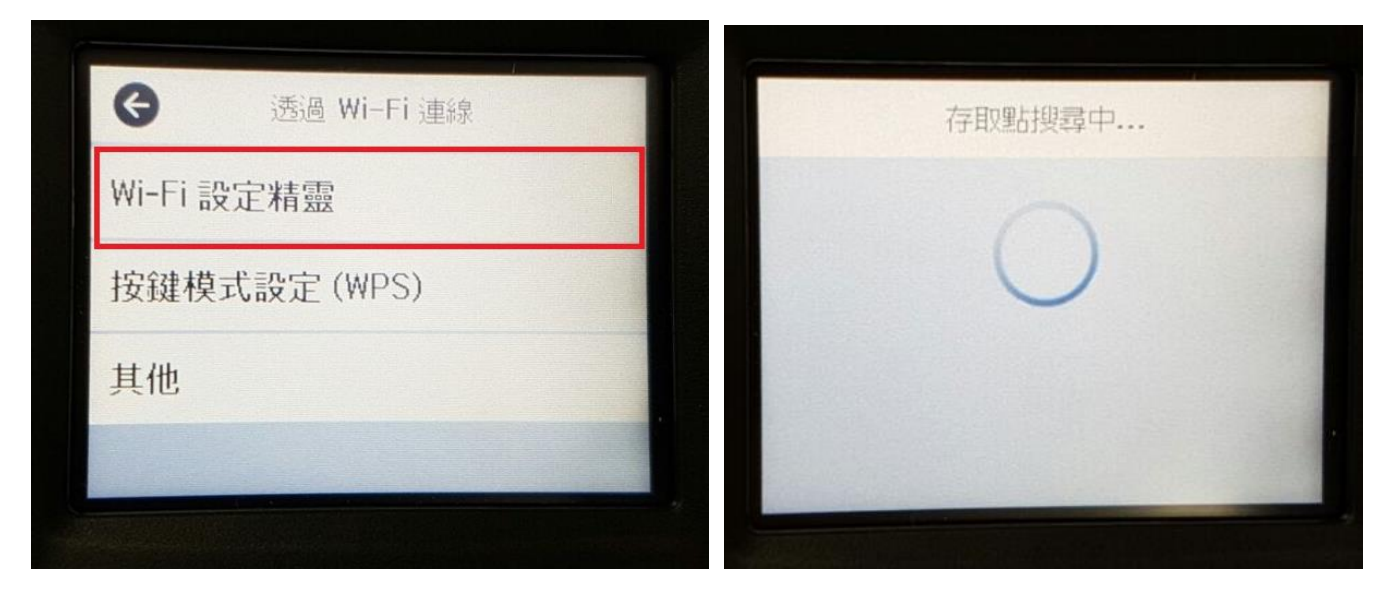

步驟4、選擇存取點(您現場的 WIFI 名稱)

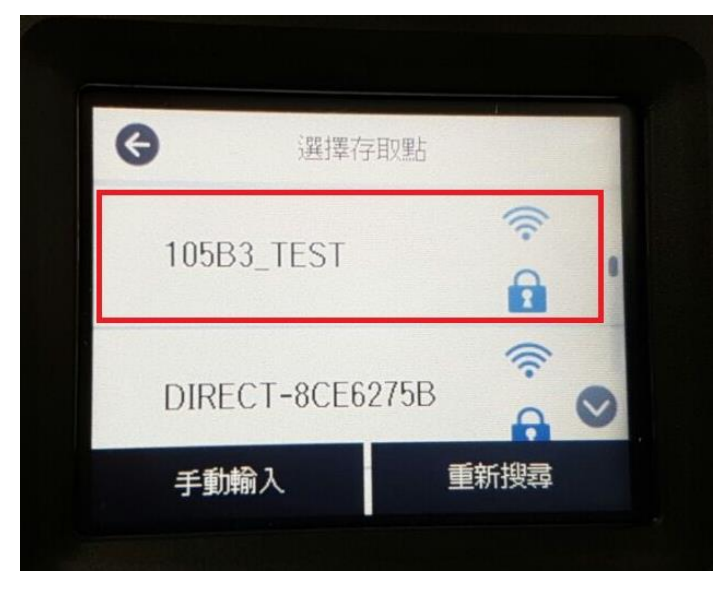

## 步驟 5、輸入您的 WIFI 密碼

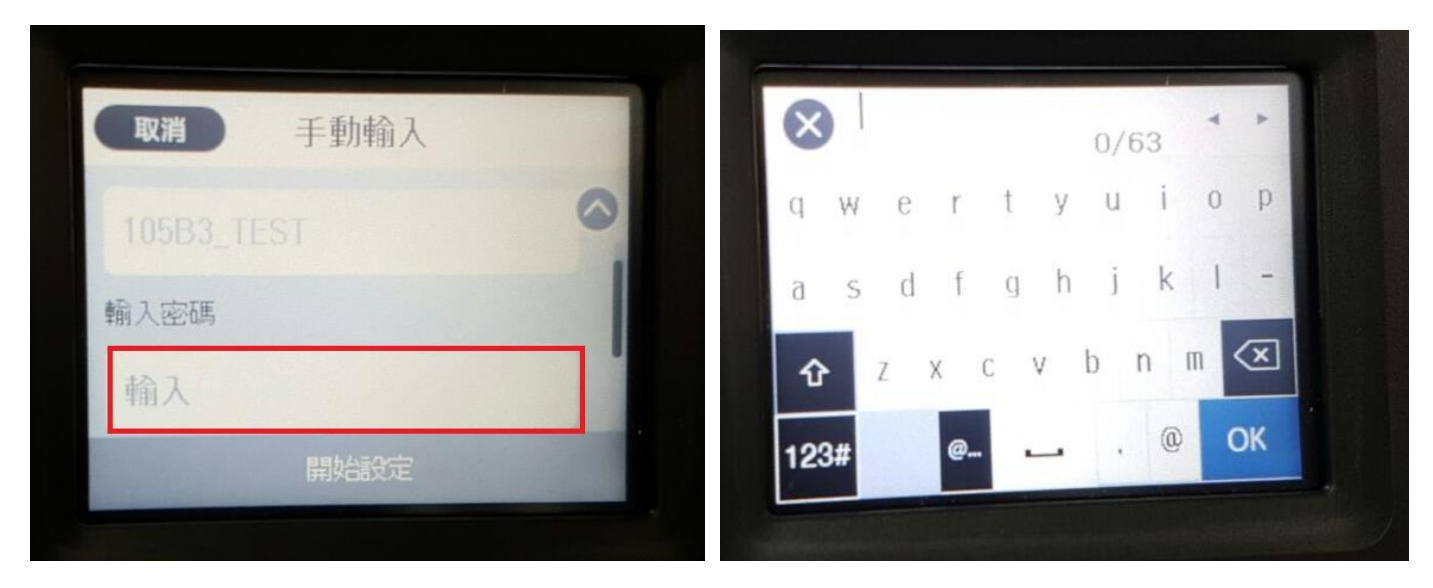

步驟 6、印表機會與現場網路環境連線,設定完成後按下確定即可。 若後續要查看印表機 IP,可至設定 > 一般設定 > 網路設定 > 有線區域網路/Wi-Fi 狀態確認。

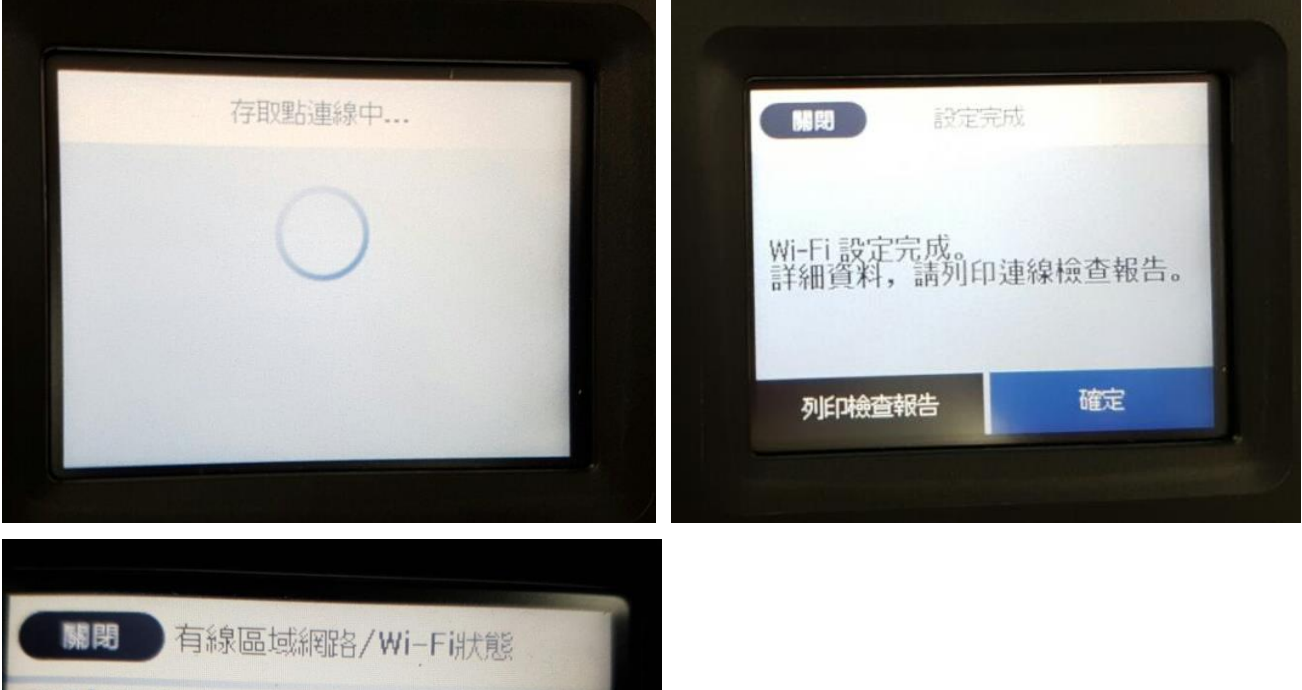

■
● 有線區域網路/Wi-Filt
●
●
●
●
●
●
●
●
●
●
●
●
●
●
●
●
●
●
●
●
●
●
●
●
●
●
●
●
●
●
●
●
●
●
●
●
●
●
●
●
●
●
●
●
●
●
●
●
●
●
●
●
●
●
●
●
●
●
●
●
●
●
●
●
●
●
●
●
●
●
●
●
●
●
●
●
●
●
●
●
●
●
●
●
●
●
●
●
●
●
●
●
●
●
●
●
●
●
●
●
●
●
●
●
●
●
●
●
●
●
●
●
●
●
●
●
●
●
●
●
●
●
●
●
●
●
●
●
●
●
●
●
●</li